## **T-Shirts bedrucken**

## **Benötigtes Material und Maschinen**

- helles T-Shirt mit mindestens 50% Polyester-Anteil (wenige im Lab vorhanden)
- Transfer-Papier (im Lab vorhanden)
- Sublimationsdrucker und Laptop
- Bügelpresse

## Arbeitsvorgang

- 1. Drucker und Laptop aufbauen, in dieser Anleitung wird Ubuntu als Betriebssystem benutzt.
- 2. Druck vorbereiten:
  - 1. zu druckende Datei mit Gimp öffnen.
  - 2. Das Bild spiegeln: Bild→Transformation→vertikal spiegeln
  - 3. Druck-Fenster mit Strg+P öffnen.
  - 4. Als Drucker den Epson Stylus auswählen.
  - 5. Unter Seite einrichten Seitengröße A3 wählen.
  - 6. Unter Bildeigenschaften sicherstellen, dass das Bild in der richtigen Größe gedruckt wird.
  - 7. Unter Erweitert die Druckqualität auf Maximal/Beste stellen.
- 3. Ein Blatt Transfer-Papier einlegen und den Druck starten. Beim günstigeren Papier (leicht bräunlich) sicherstellen dass die glatte Seite bedruckt wird.
- 4. Die Presse aufstellen, die Schraube dabei so weit zudrehen dass sie schließt, aber noch geöffnet werden kann
- 5. Die Presse einstecken und anschalten.
  - 1. Sicherstellen, dass als Temperatur 180°C und als Zeit 140s eingestellt sind.
- 6. Die Presse aufheizen lassen.
- 7. Die Presse folgendermaßen (von unten nach oben) befüllen:
  - 1. Gummimatte
  - 2. zu bedruckende T-Shirt-Fläche.
  - 3. Transferfolie, Farbseite nach unten
  - 4. Backpapier zum Schutz der Presse
- 8. Presse, schließen, nach 140s wieder öffnen
  - 1. Achtung, es gibt keinen hörbaren Signalton nach 140s!
- 9. T-Shirt bewundern
- 10. Presse ausschalten, Schraube wieder soweit rausdrehen, dass die Presse nicht schließt
- 11. Drucker aufräumen
- 12. Presse abkühlen lassen und dann wegräumen
  - 1. Achtung, die Presse bleibt lange nach dem Ausschalten heiß!